# Souris Dell câblée Dotée d'un lecteur d'empreintes digitales MS819

Mode d'emploi

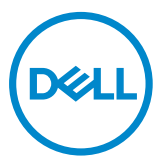

### Remarques, mises en garde et avertissements

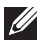

REMARQUE : UNE REMARQUE indique des renseignements importants qui vous aident à mieux utiliser votre souris câblée Dell.

△ MISE EN GARDE : UNE MISE EN GARDE indique un dommage potentiel au matériel ou une perte éventuelle de données lorsque les consignes ne sont pas suivies.

AVERTISSEMENT : UN AVERTISSEMENT indique des dommages matériels potentiels, des blessures corporelles ou pouvant entraîner un décès.

Droits d'auteur © 2018 Dell Inc. Tous droits réservés. Ce produit jouit de la protection des lois internationales et américaines relatives aux droits d'auteur et à la propriété intellectuelle.

DellMC et le logo Dell sont de marques de commerce de Dell Inc. aux États-Unis ou dans d'autres territoires

Toutes les autres marques et dénominations mentionnées dans ce document sont possiblement des marques de commerce des sociétés respectives qui en sont les détentrices.

2018 - 05 Rév. A00

## Contenu

| Contenu de la boîte4                                           |
|----------------------------------------------------------------|
| Fonctions                                                      |
| Vue en plongée5                                                |
| Vue d'en dessous6                                              |
| Configuration de la souris7                                    |
| Dépannage10                                                    |
| Caractéristiques techniques11                                  |
| Général11                                                      |
| Paramètres électriques11                                       |
| Paramètres physiques11                                         |
| Paramètres environnementaux11                                  |
| Renseignements requis par la loi12                             |
| Garantie12                                                     |
| Garantie limitée et politique relative aux retours12           |
| Pour les clients américains :12                                |
| Pour les clients d'Europe, du Moyen-Orient et de l'Afrique :12 |
| Pour les clients hors des États-Unis :12                       |

### Contenu de la boîte

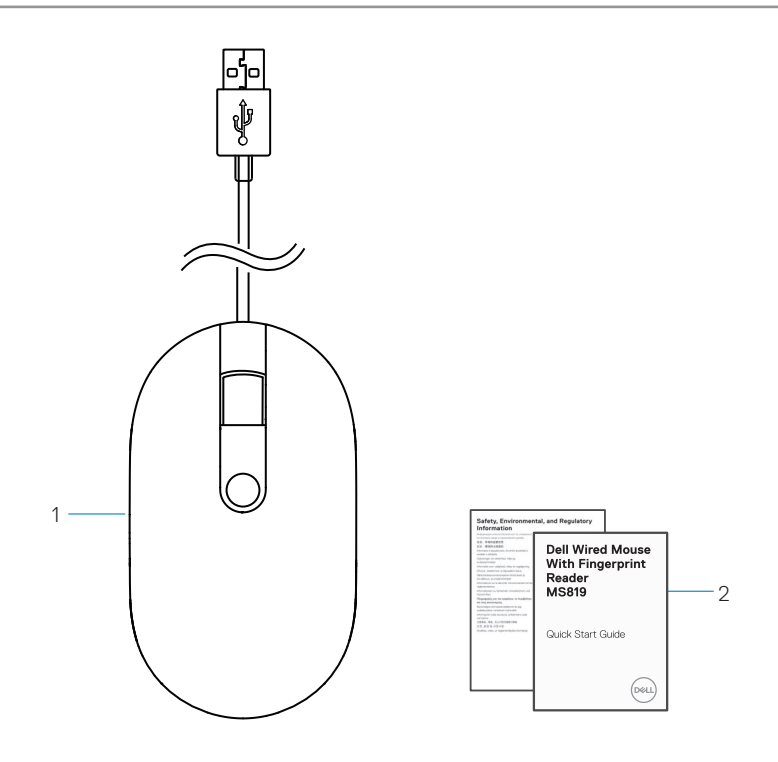

1 souris à empreintes digitales 2 documents

### Vue en plongée

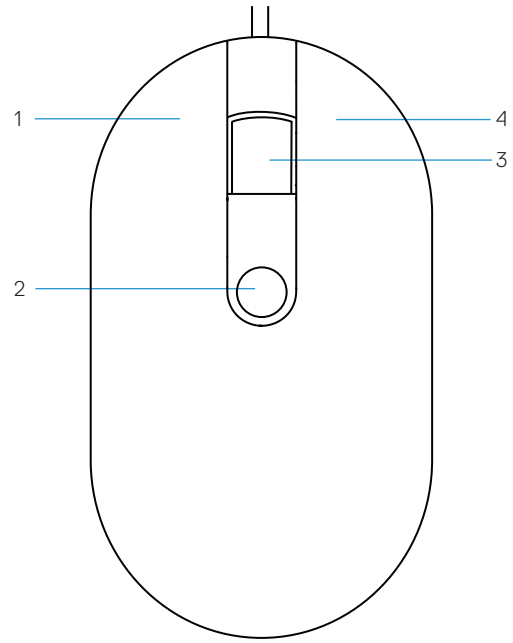

- 1 bouton gauche
- 3 bouton de déroulement au milieu 4
- 2 Lecteur d'empreintes digitales
  - bouton droit

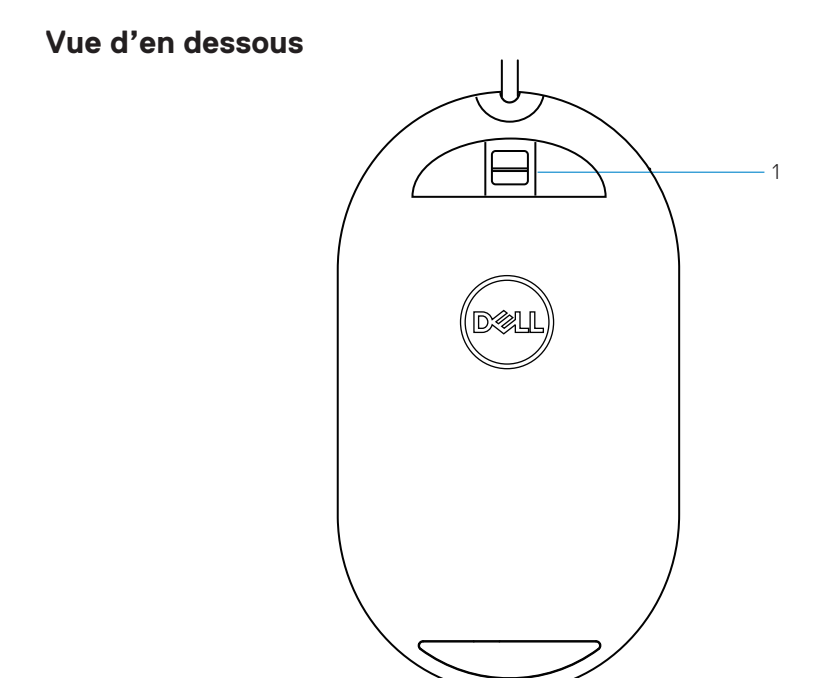

1 lecteur optique

## Configuration de la souris

1 Connecter la souris à votre ordinateur.

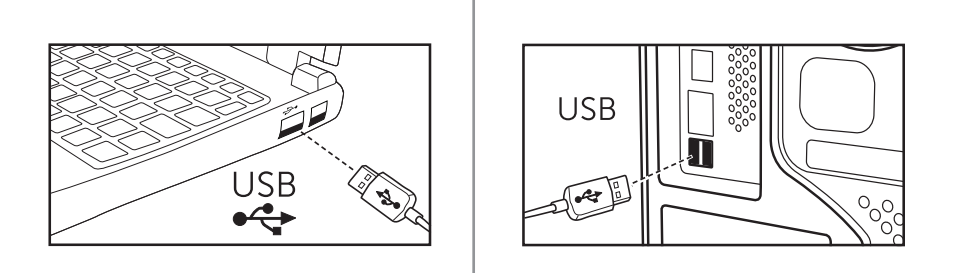

2 Installer le logiciel pilote de reconnaissance des empreintes digitales par l'intermédiaire de Windows Update.

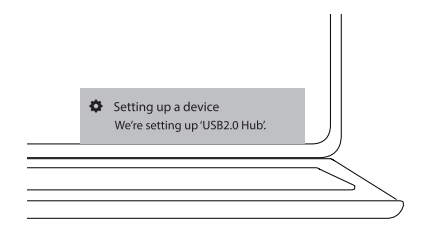

3 Enregistrement d'un mot de passe Windows.

[Réglages] -> [Comptes] -> [Options de connexion] -> [Mot de passe]

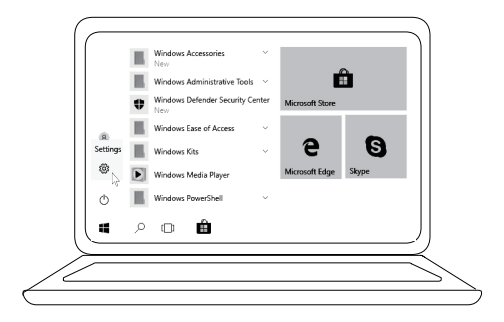

[Réglages] -> [Comptes] -> [Options de connexion] -> [Mot de passe]

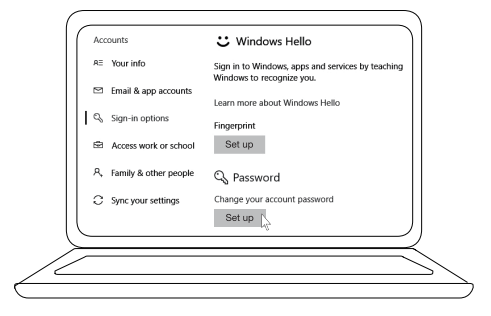

4 Réglage du processus d'accueil Windows.

[Réglages] -> [Comptes] -> [Options de connexion] > [Accueil Windows]

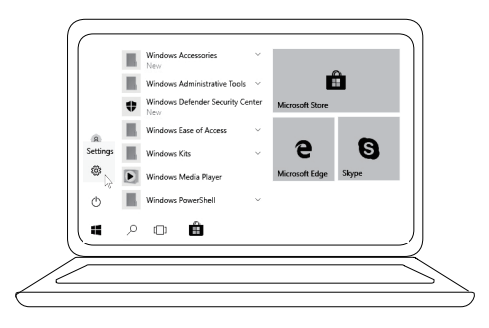

[Réglages] -> [Comptes] -> [Options de connexion] > [Accueil Windows]

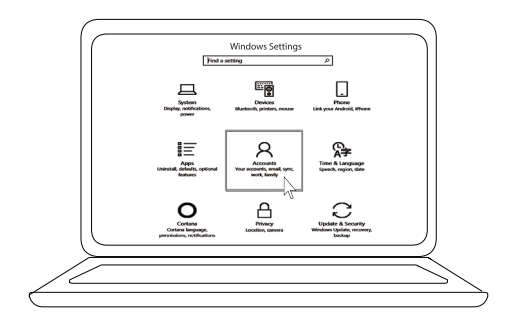

[Réglages] -> [Comptes] -> [Options de connexion] > [Accueil Windows]

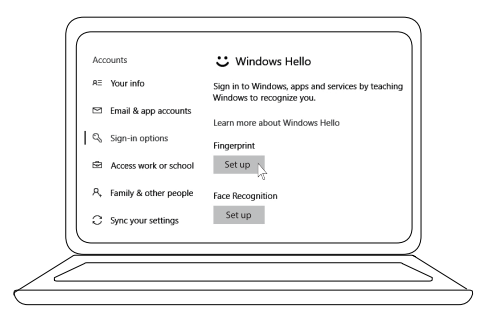

5 Continuer de toucher jusqu'à ce que la configuration d'accueil Windows est terminée.

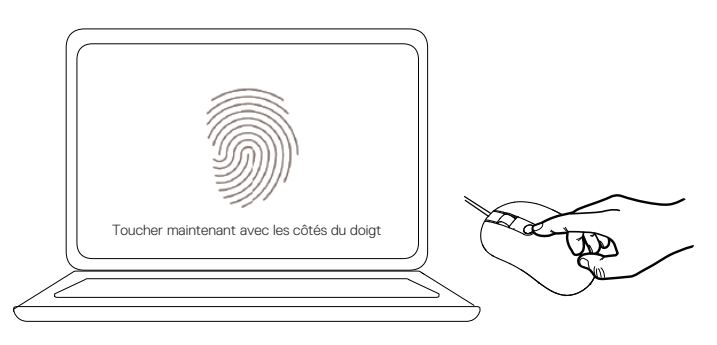

## Dépannage

| Problèmes                                                              | Solutions possibles                                                                                                    |
|------------------------------------------------------------------------|----------------------------------------------------------------------------------------------------|
| La souris ne<br>fonctionne pas                                         | 1. Débrancher le câble USB de la souris de l'ordinateur et le rebrancher ensuite.                                                                                                    |
|                                                                        | 2. Débrancher le câble USB de la souris et le rebrancher à un<br>autre port USB.                                                                                                    |
|                                                                        | 3. Redémarrer l'ordinateur.                                                                                                    |
| Impossible<br>d'accéder aux<br>empreintes<br>digitales<br>enregistrées | <ol> <li>Vous devez ajouter un mot de passe avant de configurer<br/>les empreintes digitales.<br/>[Réglages] -&gt; [Comptes] -&gt; [Options de connexion] -&gt;<br/>[Mort de passe] -&gt; [Configuration]</li> <li>Retirer les empreintes digitales enregistrées.<br/>[Réglages] -&gt; [Comptes] -&gt; [Options de connexion] -&gt;<br/>[Accueil Windows] -&gt; [Retirer]</li> <li>Enregistrer à nouveau vos empreintes digitales.<br/>[Réglages] -&gt; [Comptes] -&gt; [Options de connexion] -&gt;<br/>[Accueil Windows] -&gt; [Comptes] -&gt; [Options de connexion] -&gt;<br/>[Accueil Windows] -&gt; [Comptes] -&gt; [Options de connexion] -&gt;<br/>[Accueil Windows] -&gt; [Configuration]</li> </ol> |
| Coordonnées FIDO                                                       | 1. Activer SGX dans le BIOS du système.                                                                                                    |
|                                                                        | 2. Telecharger les logiciels intel Online Connect (IOC) et<br>SGX Platform Software pour Windows (PSW) à partir du<br>site <b>www.dell.com/support</b> .                                                                                                    |
|                                                                        | Si votre ordinateur utilise Windows RS3 ou une version ultérieure, l'installation de PSW est facultative.                                                                                                    |

Pour de plus amples renseignements sur FIDO, consulter **https://fidoalliance.org** 

## Caractéristiques techniques

### Général

| Modèle                     | MS819                                                        |
|----------------------------|--------------------------------------------------------------|
| Type de connexion          | Souris à câble USB dotée d'un lecteur d'empreintes digitales |
| Exigence système           | Microsoft Windows 10                                         |
| Modalités de paiement Fido | Windows 10 et version ultérieure avec SGX activé.            |

#### Paramètres électriques

| Tension de fonctionnement      | 5 V    |
|--------------------------------|--------|
| Consommation de fonctionnement | 100 mA |
| (maximum)                      |        |

#### Paramètres physiques

| Poids (incluant le câble USB) | 105 g (0,2315 lb)   |
|-------------------------------|---------------------|
| Dimensions :                  |                     |
| Longueur                      | 113,6 mm (4,472 po) |
| Largeur                       | 65,0 mm (2,559 po)  |
| Hauteur                       | 36,0 mm (1,417 po)  |
| Longueur du câble             | 1800 mm (70,87 po)  |

### Paramètres environnementaux

| Conditions de rangement      | 85 % d'humidité relative maximale; sans condensation |
|------------------------------|------------------------------------------------------|
| Conditions de fonctionnement | 95 % d'humidité relative maximale; sans condensation |
| Rangement                    | -40 °C à 65°C (-104 °F à 149 °F)                     |
| Fonctionnement               | 0 °C à 40 °C (32 °F à 104 °F)                        |
| l emperature :               |                                                      |

### Renseignements requis par la loi

#### Garantie

#### Garantie limitée et politique relative aux retours

Les produits portant la marque Dell sont couverts par une garantie limitée d'un (1) an sur le matériel.

#### Pour les clients américains :

L'achat et l'utilisation de ce produit sont autorisés en vertu de l'accord de licence d'utilisation finale de Dell qui peut être consulté sur **www.dell.com/terms**. Ce document comporte une clause d'arbitrage obligatoire.

#### Pour les clients d'Europe, du Moyen-Orient et de l'Afrique :

Les produits portant la marque Dell sont vendus et utilisés sous réserve des droits judiciaires nationaux applicables relatifs aux consommateurs, les modalités de tout contrat de vente d'un détaillant auquel vous avez souscrit (qui s'appliquera entre vous et le détaillant) et les modalités du contrat d'utilisateur final de Dell. Dell peut également offrir une garantie supplémentaire sur le matériel – tous les détails du contrat d'utilisateur final Dell et les modalités de la garantie peuvent être consultés en allant sur le site **www.dell.com**, en prenant soin de sélectionner votre pays dans la liste au bas de la page d'accueil et de cliquer ensuite sur le lien « assistance » pour les modalités de garantie.

#### Pour les clients hors des États-Unis :

Les produits portant la marque Dell sont vendus et utilisés sous réserve des droits judiciaires nationaux applicables relatifs aux consommateurs, les modalités de tout contrat de vente d'un détaillant auquel vous avez souscrit (qui s'appliquera entre vous et le détaillant) et les modalités de la garantie de Dell. Dell peut également offrir une garantie supplémentaire sur le matériel – tous les détails de la garantie de Dell peuvent être consultés en allant sur le site **www.dell.com**, en prenant soin de sélectionner votre pays dans la liste au bas de la page d'accueil et de cliquer ensuite sur le lien «conditions générales» ou sur le lien « assistance » pour les modalités de garantie.